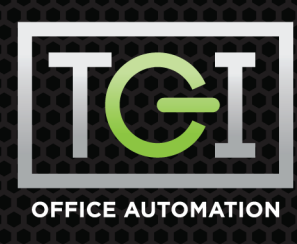

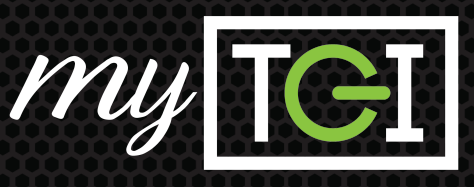

## HOW TO ENTER A METER READING

- **1.** Select the **Location** where the machine is located. **Switch Location** if necessary.
- Check to see which meters are needed in the Meter Readings Due tile on the dashboard.
  -OR-
- **2a.** To locate individual equipment that you would like to add a new meter reading either:
  - Click the Equipment tile -OR-
  - Type the ID # or Serial # into the **Search** bar
- **2b.** The **Equipment** page opens displaying the list of equipment at the site you selected. Click the equipment **Number** of the device that needs a meter reading.
- **2c.** Click the green **Meter** button on the top right of the page. The **Meter Reading** page will display.
- **3.** The **Date** defaults to the current day. If you want to change it click the  $\bigcirc$  button next to the **Meter Reading Date** and select the desired date.
- **4.** In the **New Reading** field, enter the new meter reading(s).
- **5.** myTGI will automatically validate the meter reading and display the validation status in the **Meter Validation Message** column.
- **6.** Click **OK** then click the green **Submit** at the top of the screen button to save.

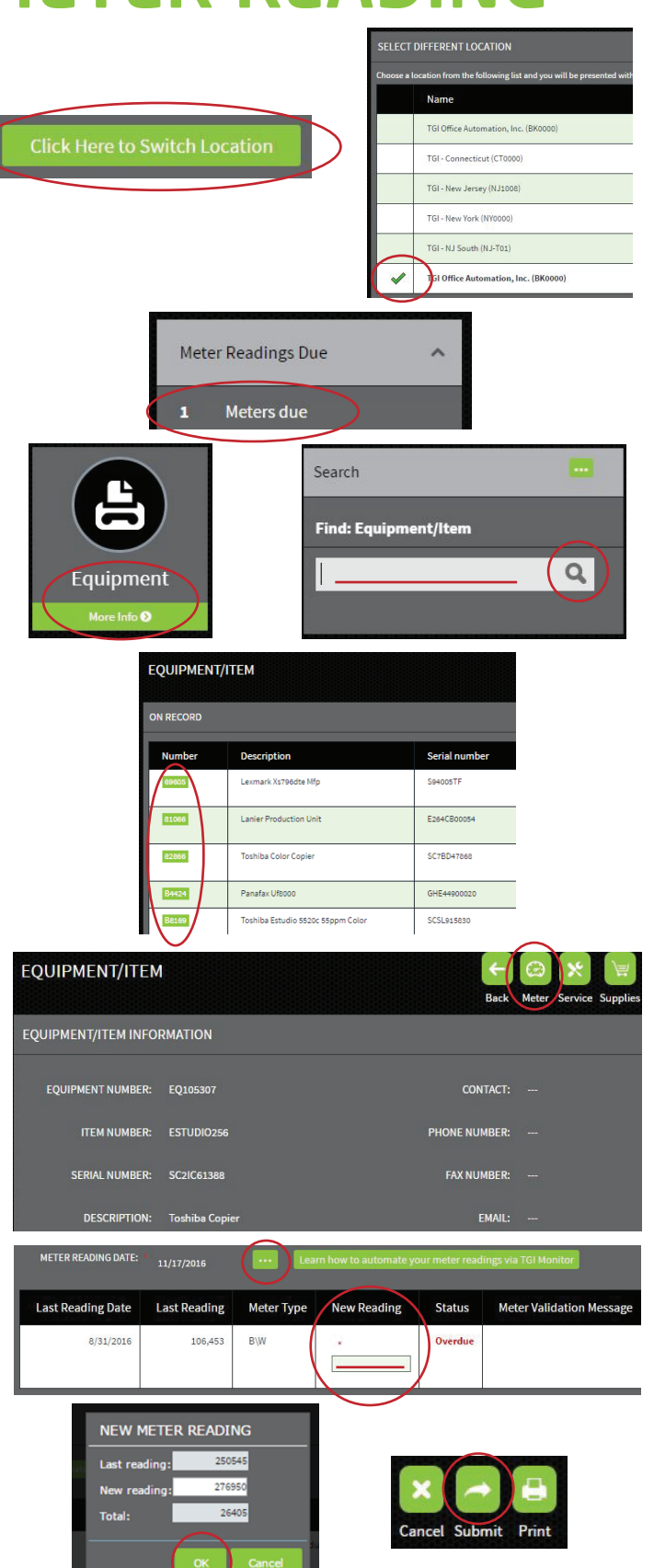

🞽 myTGIhelp@tgioa.com